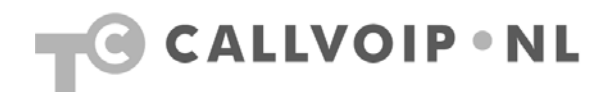

## Handleiding CallVoip - gespreksspecificaties opvragen

| Handleiding CallVoip - gespreksspecificaties opvragen | . 1 |
|-------------------------------------------------------|-----|
| Toelichting                                           | . 2 |
| Gespreksgegevens opvragen                             | . 3 |
| xDR browser                                           | . 3 |
| Reports ofwel download maandelijk gesprekslog         | . 5 |
| Invoices ofwel maandelijkse samenvatting belkosten    | . 6 |

## Toelichting

Deze handleiding gaat over het opvragen van gespreksspecificaties op de CallVoip Telefooncentrale. Mocht u ondanks de tips en uitleg in alle beschikbare documentatie toch nog vragen hebben over CallVoip of de telefooncentrale, neemt u dan gerust contact met ons op.

Niet alle netwerk-apparatuur is goed instelbaar voor VoIP. Mocht blijken dat uw huidige apparatuur niet of onvoldoende presteren om VoIP te kunnen gebruiken, dan adviseren wij u graag over alternatieven.

CallVoip Tel: 050 – 820 00 00 Mail: callvoip@callvoip.nl

#### Gespreksgegevens opvragen

| Account       | from         | Te          | Country            | Description                           | Date Time           | Charged<br>Time,<br>mincsec | Amount  |
|---------------|--------------|-------------|--------------------|---------------------------------------|---------------------|-----------------------------|---------|
| 31163470041   | 0651901469   | 31180470041 | NETHERLANDS        | NETHERLANDS-UNIFIED MESSAGING         | 17-03-2011 16:03:52 | 0.04                        | 0.00000 |
| 31100470041   | 0651901469   | 31100470041 | NETHERLANDS        | NETHERLANDS-UNIFIED MESSAGING         | 17-03-2011 16:02:11 | 0.03                        | 0.00000 |
| 31180470041   | 0651901469   | 31180470041 | NETHERLANDS        | NETHERLANDS-UNIFIED MESSAGING         | 17-03-2011 16:02:24 | 0.03                        | 0.00000 |
| 31160470041   | 0651901469   | 31160470041 | NETHERLANDS        | NETHERLANDS-UNIFIED MESSAGING         | 17-03-2011 16:01:18 | 0.07                        | 0.0000  |
| 31160470041   | 0651901469   | 31180470041 | NETHERLANDS        | NETHERLANDS-UNIFIED MESSAGING         | 17-03-2011 15:47:53 | 0.03                        | 0.0000  |
| 31100470041   | 0651901469   | 31180470041 | NETHERLANDS        | NETHERLANDS-UNIFIED MESSAGING         | 17-03-2011 15:46:33 | 0.03                        | 0.00000 |
| 31180470041   | 0651901469   | 31180470041 | NETHERLANDS        | NETHERLANDS-UNFIED MESSAGING          | 17-03-2011 15:45:15 | 0.05                        | 0.00000 |
| 31160470041   | 0651901469   | 31180470041 | NETHERLANDS        | NETHERLANDS-UNIFIED MESSAGING         | 17-03-2011 15:40:50 | 0.45                        | 0.00000 |
| 31100470041   | 0651901469   | 31180470041 | NETHERLANDS        | NETHERLANDS-UNIFIED MESSAGING         | 17-03-2011 15:40:19 | 0.16                        | 0.00000 |
| 11100-4700-42 | 003220303610 | 31180470042 | NETHERLANDS        | NETHERLANDS-UNIFIED MESSAGING         | 17-03-2011 11:27:56 | 0.40                        | 0.00000 |
| 31160470042   | None         | 31180470042 | NETHERLANDS        | NETHERLANDS-UNIFIED MESSAGING         | 17-03-2011 08:49:19 | 0.11                        | 0.00000 |
| 31160470045   | 31100470549  | 31455444803 | <b>NETHERLANDS</b> | NETHERLANDS-ONNET                     | 16-03-2011 21:03:20 | 0:24                        | 0.00000 |
| 31100470049   | 31100470049  | 31455444803 | NETHERLANDS        | NETHERLANDS-ONNET                     | 16-03-2011 19:45:38 | 0.15                        | 0.00000 |
| 31160470042   | None         | 31180470042 | NETHERLANDS        | NETHERLANDS-UNIFIED MESSAGING         | 16-03-2011 16:32:14 | 0.06                        | 0.00000 |
| 31507115207   | 507115207    | 319000570   | NETHERLANDS        | NETHERLANDS-0900x 0.45000 per MIN-19% | 16-03-2011 16:01:02 | 7:33                        | 3.4425  |
| 31507115207   | 507115207    | 31495596666 | NETHERLANDS        | NETHERLANDS                           | 18-03-2011 14:33:25 | 45:33                       | 1.1224  |
| 11507115207   | 507115207    | 31643646506 | NETHERLANDS        | NETHERLANDS-MOBILE                    | 16-03-2011 13:34:19 | 30.31                       | 3.66063 |
| 31507115207   | 507115207    | 31434301138 | NETHERLANDS        | NETHERLANDS                           | 16-03-2011 13:33:05 | 0.05                        | 0.0673  |
| 31507115207   | 507115207    | 31654607469 | NETHERLANDS        | NETHERLANDS-MOBILE                    | 16-03-2011 10:15:39 | 6:18                        | 0.80765 |
| 11507115207   | 507115207    | 31643646506 | NETHERLANOS        | NETHERLANDS-MOBILE                    | 16-03-2011 09:54:59 | 0.00                        | 0.08118 |
| 31507115598   | 31507115598  | 31507115250 | NETHERLANDS        | NETHERLANDS-ONNET                     | 16-03-2011 09:42:15 | 0.34                        | 0.0000  |
| 31507115598   | 507115598    | 31653697081 | NETHERLANDS        | NETHERLANDS-MOBILE                    | 16-03-2011 09:41127 | 0.16                        | 0.09687 |

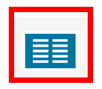

| ۵ |  | \$ | I x   | DR Brow   | ser          |           |        | Cu   | sto      | mer Self-c   | are  |
|---|--|----|-------|-----------|--------------|-----------|--------|------|----------|--------------|------|
| • |  |    | R     | leports   |              |           |        |      |          |              |      |
|   |  |    | 1     | nvoices   |              |           |        |      |          |              |      |
|   |  |    |       |           |              | Custo     | mer    | Bala | nce      | Credit L     | imit |
|   |  |    |       |           |              | * CallVo  | ρIP    | 0.00 | EUR      | 200.00 E     | UR   |
|   |  |    |       |           |              |           |        |      |          |              |      |
|   |  | 7  | 7 Sub | scriber   |              |           |        |      | $\nabla$ | Features     |      |
|   |  | N  | lame  | Call∀olP  |              |           |        |      | Hic      | le CLI       |      |
|   |  | E  | mail  | CallVolP  | @CallVolP.nl |           |        |      |          |              |      |
|   |  | 7  | 7 Hot | Links     |              |           |        |      |          |              |      |
|   |  |    |       |           | Abbreviate   | d Dialing |        |      |          |              |      |
|   |  | 7  | 7 Pho | one Lines |              |           |        |      | $\nabla$ | Recent Calls |      |
|   |  |    | Nu    | Imber     | Balanc       | e, EUR    | Status | SIP  |          | Account      | Fro  |
|   |  | 3  | 15082 | 200000    | 0.0          | 00        |        | 0    | •        | 31508200000  | No   |
|   |  | 7  | 77000 | 000000    | 0.0          | 00        |        |      | •        | 77700000000  | No   |
|   |  |    |       |           |              |           |        |      |          |              |      |

#### xDR browser

| Your xDR History         |                                                                            |  |  |  |  |  |  |  |
|--------------------------|----------------------------------------------------------------------------|--|--|--|--|--|--|--|
|                          |                                                                            |  |  |  |  |  |  |  |
| 📷 From Date<br>📷 To Date | 07-03-2011 DD-MM-YYYY 15:16:37 HH24:MI:SS *<br>New DD-MM-YYYY HH24:MI:SS * |  |  |  |  |  |  |  |
| Service                  | A11                                                                        |  |  |  |  |  |  |  |
| Show XDRS For            | Customer And Credit Accounts V Show xDRs                                   |  |  |  |  |  |  |  |

#### Gespreksspecificaties: xDR's

De CallVoip-telefooncentrale is uitgerust met diverse mogelijkheid om te zien wat voor gesprekken er in een bepaalde periode hebben plaatsgevonden. Deze gespreksregels liggen weer ten grondslag aan de factuur die u maandelijks ontvangt.

De CallVoip Telefooncentrale bewaart het log van de individuele gespreksregels gedurende twee maanden en maakt samenvattingen van de kosten per account per maand die u als PDF kunt downloaden.

De term **xDR** voor algemene Detail Records.

#### Detail Records, Reports en Invoices

Alle rapportagefuncties vindt u door in te loggen op de customer-login van telefooncentrale:

#### http://customer.sipnl.net/

Log in met de gegevens die u vindt op het CallVoip Accountgegevensformulier. Op de dashboard-pagina waar u dan belandt ziet u linksboven het hiernaast afgebeelde icoon. Klik hierop.

Er verschijnt nu een submenu met:

- xDR Browser (overzicht gespreksregels)
- reports (download .csv gesprekslog)
- invoices (samenvatting gespreksregels)

De xDR-browser biedt de mogelijkheid om de individuele gespreksregels in een bepaalde periode op te vragen.

Vul een start- en einddatum in, desgewenst middels de kalender, en klik op [**Show xDR's**]. U kunt tot max 1 jaar terugkijken.

**NB** – u kunt ook de detailrecords per los nummer (= voip-account met of zonder nummer) opvragen. Hiertoe klikt u in het accountoverzicht op het vergrootglas vóór de betreffende account.

|                                                                                                    |                                                                                                    | Call histor                                                                                                    | Y                                                                                                    |                                                                                                    |                                                                                                    |                                                                 |                                                                                                    |
|----------------------------------------------------------------------------------------------------|----------------------------------------------------------------------------------------------------|----------------------------------------------------------------------------------------------------|----------------------------------------------------------------------------------------------------|----------------------------------------------------------------------------------------------------|----------------------------------------------------------------------------------------------------|-----------------------------------------------------------------|----------------------------------------------------------------------------------------------------|
| <ul> <li>Obs</li> </ul>                                                                                                    | e 🗵 Download                                                                                                    | E CORs                                                                                                    |                                                                                                    |                                                                                                    |                                                                                                    |                                                                 |                                                                                                    |
|                                                                                                    |                                                                                                    | Account                                                                                                    | 77710000214                                                                                                 | Balance                                                                                                    | 3.29400 EUR                                                                                                    |                                                                 |                                                                                                    |
|                                                                                                    |                                                                                                    | Total Charged Time, min.sec                                                                                                    | 116.21                                                                                                    | Opening Balance                                                                                                    | 0.00000 EUR                                                                                                    |                                                                 |                                                                                                    |
|                                                                                                    |                                                                                                    | Total Charged                                                                                                    | 2.86000 EUR                                                                                                 | Charped by                                                                                                    | Tidhof Consults                                                                                                    | ng' product                                                     |                                                                                                    |
|                                                                                                    |                                                                                                    | Total Credits                                                                                                    | 0 EUR                                                                                                    | Type                                                                                                    | Credit                                                                                                    |                                                                 |                                                                                                    |
|                                                                                                    |                                                                                                    | Total Transactions                                                                                                    | 113                                                                                                    | From                                                                                                    | 01-06-2007-00-0                                                                                                    | 0.00                                                            |                                                                                                    |
|                                                                                                    |                                                                                                    |                                                                                                    |                                                                                                    | To                                                                                                    | 30-07-2007 00:0                                                                                                    | 0.00                                                            |                                                                                                    |
|                                                                                                    |                                                                                                    |                                                                                                    |                                                                                                    |                                                                                                    |                                                                                                    |                                                                 |                                                                                                    |
|                                                                                                    |                                                                                                    |                                                                                                    | Pages:                                                                                                    | 122                                                                                                    |                                                                                                    |                                                                 |                                                                                                    |
| From                                                                                                    | To                                                                                                    | Country                                                                                                    | Descripti                                                                                                   | on *                                                                                                    | Date-Time                                                                                                    | Charged time, minmec                                            | Amount, EUR                                                                                                |
| 7710000214                                                                                                    | 319000909                                                                                                    | NETHERLANOS NETHER                                                                                                    | LANDS-09m-0.100                                                                                             | 0-per-MIN-19%VAT 2                                                                                                  | F-07-2007 15:24:14                                                                                                    | 0.34                                                            | 0.1020                                                                                                    |
| 7710000Z14                                                                                                    | 319000909                                                                                                    | NETHERLANDS NETHER                                                                                                    | LANDS-09ce-0.100                                                                                            | 0-per-MIN-19%VAT 2                                                                                                  | 1-07-2007 16:34:50                                                                                                    | 0.46                                                            | 0.12200                                                                                                    |
| 31387113207                                                                                                    | *1233*77710000                                                                                                    | 114 NETHERLANDS NETHER                                                                                                    | ANDS-ONNET IN                                                                                               | TERNAL 2                                                                                                    | 7-07-2007 19:10:06                                                                                                    | 0.05                                                            | 0.00000                                                                                                    |
| 138711300                                                                                                    | *1233*77710000                                                                                                    | 14 NE HERLANDS NETHER                                                                                                    | LANDS-ONNET IN                                                                                              | ITERNAL 2                                                                                                    | 7-07-2007 19:09:06                                                                                                    | 0.05                                                            | 0.00000                                                                                                    |
| 7710000214                                                                                                    | 3138711                                                                                                    |                                                                                                    |                                                                                                    |                                                                                                    | 07-07-2007 19:08:43                                                                                                    | 0.01                                                            | 0.00000                                                                                                    |
| 7710000214                                                                                                    | 3138711                                                                                                    | 000+777                                                                                                    | 11000                                                                                                    | 0014                                                                                                    | -07-2007 19:07:07                                                                                                    | 0.02                                                            | 0.00000                                                                                                    |
|                                                                                                    | 3139711                                                                                                    | LZ33°11.                                                                                                    | ετοου                                                                                                    | 11/14                                                                                                    |                                                                                                    | 0.03                                                            |                                                                                                    |
| 17710000214                                                                                                    |                                                                                                    |                                                                                                    |                                                                                                    | 00111                                                                                                    | -01-5001, 13:00:30                                                                                                    | 0.02                                                            | 0.00000                                                                                                    |
| 77710000214<br>17710000214                                                                                                    | 3139711                                                                                                    |                                                                                                    |                                                                                                    | 0014                                                                                                    | 1-07-2007 19:06:20                                                                                                    | 0.02                                                            | 0.00000                                                                                                    |
| 7710000214<br>77710000214<br>77710000214                                                                                                    | 3130711                                                                                                    | NETHERLANDS NETHER                                                                                                    | ILANOS-ONNE'T                                                                                               | 0011                                                                                                    | -07-2007 19:06:20<br>1-07-2007 19:06:23<br>1-07-2007 19:04:56                                                                                                    | 0.02                                                            | 0.00000                                                                                                    |
| 17710000214<br>17710000214<br>17710000214<br>17710000214                                                                                           | 3130711<br>31307113200<br>31464753633                                                                                                 | NETHERLANDS NETHER                                                                                                    | ILANOS-ONNET                                                                                                | 0011                                                                                                    | -07-2007 19:06:20<br>1-07-2007 19:06:23<br>7-07-2007 19:04:56<br>7-07-2007 10:57:18                                                                                                    | 0.02                                                            | 0.00000                                                                                                    |
| 7710000214<br>7710000214<br>7710000214<br>7710000214<br>7710000214                                                                                 | 3139711<br>31397113208<br>31464753633<br>*1233*77710000                                                                               | NETHERLANDS NETHER<br>NETHERLANDS NETHER<br>214 NETHERLANDS NETHER                                                                                                    | ILANDS-ONNET<br>ILANDS-ONNET<br>ILANDS-ONNET IN                                                             |                                                                                                    | -07-2007 19:06:20<br>1-07-2007 19:06:23<br>7-07-2007 19:04:56<br>7-07-2007 19:04:56<br>1-07-2007 19:09:19                                                                                                    | 0:02<br>0:02<br>0:02<br>0:02<br>0:02                            | 0.0000 0<br>0.0000 0<br>0.0000 0<br>0.0000 0<br>0.0000 0                                                   |
| 7710000214<br>7710000214<br>7710000214<br>7710000214<br>7710000214<br>91437113035<br>7710000213                                                    | 3138711<br>31387113208<br>31464753633<br>*1233*77710000<br>*1233*77710000                                                             | NETHERLANDS NETHER<br>NETHERLANDS NETHER<br>214 NETHERLANDS NETHER<br>214 NETHERLANDS NETHER                                                                                         | RLANDS-ONNET<br>RLANDS-ONNET<br>RLANDS-ONNET IN<br>RLANDS-ONNET IN                                          | TERNAL 2                                                                                                    | 1407-2007 19:06:20<br>1407-2007 19:06:23<br>1407-2007 19:04:56<br>1407-2007 19:457:18<br>1407-2007 17:09:19<br>1407-2007 16:04:24                                                                                                    | 0.02<br>0.02<br>0.02<br>0.02<br>0.04<br>0.04                    | 0.00000<br>0.00000<br>0.00000<br>0.00000<br>0.00000<br>0.00000                                             |
| 77710000214<br>77710000214<br>77710000214<br>77710000214<br>17710000214<br>11437113035<br>17710000213<br>17710000214                               | 3139711<br>31397113208<br>31464753633<br>*1233*77710000<br>*1233*77710000<br>31508553613                                              | NETHERLANDS NETHER<br>NETHERLANDS NETHER<br>214 NETHERLANDS NETHER<br>214 NETHERLANDS NETHER<br>NETHERLANDS NETHER                                                                   | RLANDS-ONNET<br>RLANDS-ONNET<br>RLANDS-ONNET IN<br>RLANDS-ONNET IN<br>RLANDS                                | TERNAL 2<br>TERNAL 2<br>TERNAL 2                                                                                    | 1407-2007 19:06:20<br>1407-2007 19:06:20<br>1407-2007 19:04:56<br>1407-2007 10:57:18<br>1407-2007 17:09:19<br>1407-2007 16:04:24<br>1407-2007 15:58:03                                                                                                    | 0.02<br>0.02<br>0.02<br>0:04<br>0:04<br>0:04<br>3:25            | 0.0000<br>0.00000<br>0.00000<br>0.00000<br>0.00000<br>0.00000<br>0.25200                                   |
| 17710000214<br>17710000214<br>17710000214<br>17710000214<br>11437113035<br>17710000214<br>17710000214                                              | 3130711<br>31307113200<br>31464753633<br>*1233*77710000<br>*1233*77710000<br>31500553613<br>31500553613                               | NETHERLANDS NETHER<br>NETHERLANDS NETHER<br>214 NETHERLANDS NETHER<br>NETHERLANDS NETHER<br>NETHERLANDS NETHER<br>NETHERLANDS NETHER                                                 | ILANDS-ONNET<br>ILANDS-ONNET<br>ILANDS-ONNET IN<br>ILANDS-ONNET IN<br>ILANDS<br>ILANDS                      | 2<br>TERNAL 2<br>TERNAL 2<br>2<br>2<br>2                                                                            | 407-2007 19:06:20<br>407-2007 19:06:20<br>4-07-2007 19:04:56<br>7-07-2007 19:04:56<br>1-07-2007 10:07 18<br>1-07-2007 15:04:24<br>1-07-2007 15:56:00<br>7-07-2007 15:57:20                                                                                                    | 002<br>002<br>002<br>004<br>004<br>004<br>0.04<br>0.04<br>0.25  | 0.0000<br>0.00000<br>0.00000<br>0.00000<br>0.00000<br>0.00000<br>0.26200<br>0.06600                        |
| 77710000214<br>77710000214<br>77710000214<br>17710000214<br>11437113035<br>17710000213<br>17710000214<br>17710000214<br>17710000214                | 3138711<br>31387113208<br>31464753633<br>*1233*77710000<br>*1233*77710000<br>31508553613<br>31500553613<br>31504061510                | NETHERLANDS NETHER<br>NETHERLANDS NETHER<br>214 NETHERLANDS NETHER<br>214 NETHERLANDS NETHER<br>NETHERLANDS NETHER<br>NETHERLANDS NETHER                                             | ILANDS-ONNET<br>ILANDS-ONNET IN<br>ILANDS-ONNET IN<br>ILANDS-ONNET IN<br>ILANDS<br>ILANDS-HPN               | 2<br>TERNAL 2<br>TERNAL 2<br>2<br>2<br>2<br>2<br>2<br>2<br>2<br>2<br>3                                              | 407-2007 19:06:30<br>407-2007 19:06:23<br>4-07-2007 19:04:56<br>4-07-2007 19:04:56<br>1-07-2007 10:057 18<br>1-07-2007 15:04:24<br>1-07-2007 15:58:03<br>7-07-2007 15:57:20<br>6-07-2007 17:14:11                                                                                                    | 002<br>002<br>002<br>004<br>004<br>325<br>025<br>0.50           | 0.0000<br>0.0000<br>0.0000<br>0.0000<br>0.0000<br>0.0000<br>0.0000<br>0.2620<br>0.06800<br>0.05700         |
| 77710000214<br>77710000214<br>77710000214<br>77710000214<br>91437113035<br>77710000213<br>77710000214<br>77710000214<br>77710000214<br>77710000214 | 3138711<br>31387113208<br>31464753633<br>*1233*77710000<br>*1233*77710000<br>31500553613<br>31500553613<br>31504061510<br>31575518054 | NETHERLANDS NETHER<br>NETHERLANDS NETHER<br>214 NETHERLANDS NETHER<br>214 NETHERLANDS NETHER<br>NETHERLANDS NETHER<br>NETHERLANDS NETHER<br>NETHERLANDS NETHER<br>NETHERLANDS NETHER | ILANDS-ONNET<br>ILANDS-ONNET IN<br>ILANDS-ONNET IN<br>ILANDS-INNET<br>ILANDS<br>ILANDS-INPN<br>ILANDS-ONNET | TERNAL 2<br>TERNAL 2<br>Z<br>Z<br>Z<br>Z<br>Z<br>Z<br>Z<br>Z<br>Z<br>Z<br>Z<br>Z<br>Z<br>Z<br>Z<br>Z<br>Z<br>Z<br>Z | 407-2007 19:06:20<br>407-2007 19:06:23<br>7-07-2007 19:06:23<br>7-07-2007 19:05718<br>7-07-2007 10:05128<br>7-07-2007 10:05129<br>5-07-2007 19:05729<br>5-07-2007 19:05729<br>5-07-2007 19:05129<br>5-07-2007 19:05129<br>5-07-2007 19:050000000000000 | 002<br>002<br>002<br>004<br>004<br>3.25<br>0.25<br>0.50<br>0.02 | 0.00000<br>0.00000<br>0.00000<br>0.00000<br>0.00000<br>0.00000<br>0.26200<br>0.06800<br>0.05700<br>0.00000 |

Alle gesprekken in het door u opgegeven tijdsinterval worden als regel getoond. U kunt precies zien vanaf welke account, naar welk nummer is gebeld, op welk tijdstip, welke duur, welke tariefgroep en welk eindbedrag.

**NB:** gesprekken van een CallVoip-account naar een andere CallVoip-account, mét of zonder nummer, van u of van een andere CallVoip-klant, zijn altijd gratis.

\*1233\* toont gesprekken naar uw voicemail/UM-omgeving – ook deze gesprekken zijn gratis.

|     | Call history  © Europe/Amste |              |                    |             |              |                                                        |                 |                      |  |  |
|-----|------------------------------|--------------|--------------------|-------------|--------------|--------------------------------------------------------|-----------------|----------------------|--|--|
| ۲   | 🛞 Close                      | e 👿 Download | CDRs               |             |              |                                                        |                 |                      |  |  |
|     |                              |              | Account            | 7           | 7710000214   |                                                        | Balance         | 3.29400 EUR          |  |  |
|     |                              |              | Total Charged Time | , min:sec 1 | 16:21        |                                                        | Opening Balance | 0.00000 EUR          |  |  |
|     |                              |              | Total Charged      | 2           | .86000 EUR   |                                                        | Charged by      | 'Tijdhof Consulting' |  |  |
|     |                              |              | Total Credits      | 0           | EUR          |                                                        | Туре            | Credit               |  |  |
|     |                              |              | Total Transactions | 1           | 13           |                                                        | From            | 01-06-2007 00:00:0   |  |  |
|     |                              |              |                    |             |              |                                                        | То              | 30-07-2007 00:00:0   |  |  |
|     |                              |              |                    |             | Pages:       | 12                                                     | 3               |                      |  |  |
|     | From                         | 🗢 То         | Country            |             | Descript     | tion                                                   | U U             | Date/Time 🗦 C        |  |  |
| 777 | 10000214                     | 31653697081  | NETHERLANDS        | NETHERL     | ANDS-MOBILE- | <pn< td=""><td>12</td><td>-07-2007 11:10:50</td></pn<> | 12              | -07-2007 11:10:50    |  |  |
| 777 | 10000214                     | 31592559596  | NETHERLANDS        | NETHERL     | ANDS-ONNET   |                                                        | 12              | -07-2007 10:58:12    |  |  |
| 777 | 10000214                     | 31505264933  | NETHERLANDS        | NETHERL     | ANDS-KPN     |                                                        | 12              | -07-2007 08:48:03    |  |  |
| 777 | 10000214                     | 31505264933  | NETHERLANDS        | NETHERL     | ANDS-KPN     |                                                        | 11              | -07-2007 23:27:00    |  |  |
| 777 | 10000214                     | 31505264933  | NETHERLANDS        | NETHERL     | ANDS-KPN     |                                                        | 11              | -07-2007 23:23:13    |  |  |
| 777 | 10000214                     | 31507115214  | NETHERLANDS        | NETHERL     | ANDS-ONNET   |                                                        | 11              | -07-2007 12:44:40    |  |  |
|     |                              |              |                    |             |              |                                                        |                 |                      |  |  |

Bovenin het venster vindt u de volgende knoppen:

- [Close] sluit het venster
- [Download] download .csv-bestand
- [**xDR's**] kies tijdsinterval

Als de lijst meerdere pagina's heeft kunt u op het volgende paginanummer klikken.

TIP: sorteer de lijst met de pijltjesiconen in de kolomhoofden. NB: alleen de gegevens op de pagina worden gesorteerd. U kunt ook alle details downloaden en deze in MicroSoft Excel sorteren.

|        | 0     |                |         |                  |               | all histo  | ry           |            |          |                       |             |
|--------|-------|----------------|---------|------------------|---------------|------------|--------------|------------|----------|-----------------------|-------------|
| 🛞 Clos | e a c | ownload .csv 🔳 | CDRs    |                  |               |            |              |            |          |                       |             |
|        |       |                |         | Account          |               | 313671127  | 72 Baland    | e          | 1.14910  | EUR                   |             |
|        |       |                |         | Total Charged 1  | 'ime, min:sec | 22:47      | Openir       | ng Balance | 0.00000  | EUR                   |             |
|        |       |                |         | Total Charged    |               | 0.00000 EU | R Charg      | ed by      |          |                       |             |
|        |       |                |         | Total Credits    |               | 0 EUR      | Туре         |            | Credit   |                       |             |
|        |       | -              |         | Total Transactio | ins           | 9          | From         |            | 01-12-2  | 007 00:00:00          |             |
|        |       |                |         |                  |               |            | То           |            | 01-02-2  | 008 00:00:00          |             |
|        |       | From           |         | То               | Country       | ÷          | escription   | V Date/T   | ime      | Charged time, min:sec | Amount, EUR |
|        |       | 036711277      | 2 3136  | 7112774          | NETHERLAN     | DS NETHER  | RLANDS-ONNET | 16-01-2008 | 17:36:14 | 0:28                  | 0.00000     |
|        |       | 313671127      | 72 3136 | 7112774          | NETHERLAN     | DS NETHER  | RLANDS-ONNET | 13-12-2007 | 14:33:43 | 11:12                 | 0.00000     |
|        |       | 313671127      | 72 3136 | 7112774          | NETHERLAN     | DS NETHER  | RLANDS-ONNET | 13-12-2007 | 14:15:52 | 10:15                 | 0.00000     |
|        |       | 313671127      | 72 3136 | 7112774          | NETHERLAN     | DS NETHER  | RLANDS-ONNET | 13-12-2007 | 14:13:31 | 0:02                  | 0.00000     |
|        |       | 313671127      | 72 *123 | 3*31367112772    | NETHERLAN     | DS NETHER  | RLANDS-ONNET | 13-12-2007 | 14:13:24 | 0:01                  | 0.00000     |

#### Reports of wel download maandelijk gesprekslog

| ۵ | $\checkmark$ | \$  | xDR Browser            |            | Custon   | er Self-care |
|---|--------------|-----|------------------------|------------|----------|--------------|
| • |              |     | Reports                |            |          |              |
|   |              |     | Invoices               |            |          |              |
|   |              |     |                        | Customer   | Balance  | Credit Limit |
|   |              |     |                        | * CallVolP | 0.00 EUR | 200.00 EUR   |
|   |              |     |                        |            |          |              |
|   |              | ⊽s  | ubscriber              |            | ⊽ Fe     | eatures      |
|   |              | Nam | e CallVolP             |            | Hide     | CLI          |
|   |              | Ema | il CallVolP@CallVolP.n | 1          |          |              |

 Customer reports
 Otacoconcetos
 Tator Countre

 Image: Customer reports
 Image: Countre
 Image: Countre
 Image: Countre

 Image: Customer reports
 Image: Countre
 Image: Countre
 Image: Countre
 Image: Countre

 Image: Customer reports
 Image: Countre
 Image: Countre
 Image: Countre
 Image: Countre
 Image: Countre

 Image: Customer reports
 Image: Contre
 Image: Countre
 Image: Contre
 Image: Countre
 Image: Countre

 Image: Customer reports
 Image: Contre
 Image: Countre
 Image: Countre
 Image: Countre
 Image: Countre

 Image: Customer reports
 Image: Contre
 Image: Contre
 Image: Contre
 Image: Contre
 Image: Contre
 Image: Contre

 Image: Customer reports
 Image: Contre
 Image: Contre
 Image: Contre
 Image: Contre
 Image: Contre
 Image: Contre
 Image: Contre
 Image: Contre
 Image: Contre
 Image: Contre
 Image: Contre
 Image: Contre
 Image: Contre
 Image: Contre
 Image: Contre
 Image: Contre
 Image: Contre
 Image: Contre
 Image: Contre
 Image: Contre

Op de dashboard-pagina waar u dan belandt ziet u linksboven het hiernaast afgebeelde icoon. Klik hierop.

Vanaf de hoofdpagina, kies sectie [Reports]

Middels deze optie kunt u uw Call Detail Records ofwel gespreksspecificaties van al uw accounts opvragen.

In het scherm [Customer Reports] is het mogelijk om het gespreksbestand (gesprekslog) van een maand te downloaden in .csv-formaat. Een rapportage is enkel beschikbaar indien er in de betreffende maand is gebeld. De naam van de maand is dan onderstreept, aanklikbaar en wordt voorafgegaan door een oranje pijltje.

#### Invoices of wel maandelijkse samenvatting belkosten

|   |   |   |  | L |
|---|---|---|--|---|
| - | - |   |  | L |
| E |   | - |  | L |
| E | - | _ |  | L |
|   |   |   |  | L |

| ۵ | \$ |     | xDR Browser            |            | Cust     | omer Self-care |
|---|----|-----|------------------------|------------|----------|----------------|
| • |    |     | Reports                |            |          |                |
|   |    |     | Invoices               |            |          |                |
|   |    |     |                        | Customer   | Balance  | e Credit Limit |
|   |    |     |                        | * CallVoIP | 0.00 EUF | 200.00 EUR     |
|   |    |     |                        |            |          |                |
|   |    | ⊽s  | ubscriber              |            | 7        | 7 Features     |
|   |    | Nam | e CallVolP             |            | H        | lide CLI       |
|   |    | Ema | il CallVolP@CallVolP.n | d          |          |                |

Op de dashboard-pagina waar u dan belandt ziet u linksboven het hiernaast afgebeelde icoon. Klik hierop.

Vanaf de hoofdpagina, kies sectie [Invoices]

Middels deze optie kunt u een maandelijks overzicht met een samenvatting van uw verbruik (alle accounts) opvragen in een .PDF-bestand.

**N.B.:** anders dan de naam van deze functie doet denken vindt u hier niet uw volledige CallVoip-factuur, maar enkel een samenvatting van de gesprekskosten. Een factuur ontvangt u separaat per post/mail. De factuur bestaat uit dezelfde belkosten als op deze specificatie plus de abonnementskosten.

Kies de gewenste periode waarvan u de .PDF verbruiksoverzichten wilt opvragen en klik op [Search]. U krijgt een overzicht van de gevonden overzichten. Klik op het vergrootglas om het .PDFbestand te downloaden en te openen (Adobe Acrobat reader benodigd).

# Image: Second second secon

| No.  | Date      | Payment Status | eriod From | Period T |
|------|-----------|----------------|------------|----------|
| 5002 | 01-07-200 | Overdue (      | 1-06-2007  | 30-06-20 |
| 4523 | 01-06-200 | 7 Overdue (    | 1-05-2007  | 31-05-20 |

| m | Period To  | Due Date  |   | Amount Due |
|---|------------|-----------|---|------------|
| 7 | 30-06-2007 | 12-07-200 | 7 | 159.53 EUR |
| 7 | 31-05-2007 | 12-06-200 | 7 | 118.68 EUR |

|   | View       | No.  | Date       | Payment Status | Period F |
|---|------------|------|------------|----------------|----------|
|   | Q          | 5002 | 01-07-2007 | Overdue        | 01-06-2  |
| 2 | $\bigcirc$ | 4523 | 01-06-2007 | Overdue        | 01-05-2  |

#### Vermelding [overdue]

Laat de vermelding overdue in uw invoices-overzicht u niet alarmeren! Wij gebruiken dit systeem niet voor de facturering.

# U kunt de vermelding OVERDUE negeren.

#### Cumulatieve telling bedragen

Houdt u er rekening mee dat de bedragen in de laatste kolom van dit overzicht cumulatief zijn. Dat betekent, dat de maandelijkse bedragen steeds bij elkaar worden opgeteld. Uw maandverbruik is dus niet elke maand dubbel zo hoog...

#### Maandelijkse gesprekssamenvatting

Klik op het vergrootglas vóór een regel om de bijbehorende gesprekssamenvatting van die periode te downloaden in .PDF-formaat.

| RIMAL HERITAGE                                                                                      | 41 0 41 64                                                                                                    |                                                                                                    |                  |                     |
|----------------------------------------------------------------------------------------------------|----------------------------------------------------------------------------------------------------|----------------------------------------------------------------------------------------------------|------------------|---------------------|
| 101-14 (1987) 0015                                                                                  | 8 48 55                                                                                                    |                                                                                                    |                  |                     |
|                                                                                                    | Commence and the second second s |                                                                                                    |                  |                     |
| 86.0VF                                                                                              | income inter interio                                                                                                    |                                                                                                    |                  |                     |
| an eventure                                                                                         | 4 44 44                                                                                                    |                                                                                                    |                  |                     |
| 001aa.00.000                                                                                        | 1 14 48                                                                                                    |                                                                                                    |                  |                     |
| STREELINGS                                                                                          | Jacobia Maka Jacketh                                                                                                    |                                                                                                    |                  |                     |
| 10100-000                                                                                           | 1 11 12                                                                                                    |                                                                                                    |                  |                     |
| 10100-000-0                                                                                         | T 1844 4.0                                                                                                    |                                                                                                    |                  |                     |
| HT101-H00H                                                                                          | 1.0 mil 10                                                                                                    |                                                                                                    |                  |                     |
| all hitself a                                                                                       | NUMPER A REF CO.                                                                                                    |                                                                                                    |                  |                     |
| HT-DURDA                                                                                            | Louiserine I via an                                                                                                    |                                                                                                    |                  |                     |
| sense and                                                                                           | er 1 414 400                                                                                                    |                                                                                                    |                  |                     |
| RUNA APPER                                                                                          | 11 10 10 10 10 10 10 10 10 10 10 10 10 1                                                                                                    |                                                                                                    |                  |                     |
| 10156 218711521                                                                                     |                                                                                                    |                                                                                                    |                  |                     |
|                                                                                                    | 3150/11521/                                                                                                    |                                                                                                    |                  |                     |
| instation .                                                                                         |                                                                                                    |                                                                                                    |                  |                     |
| 101101-010                                                                                          |                                                                                                    |                                                                                                    |                  |                     |
| HD:SHOL                                                                                             |                                                                                                    | 2012 CARACTER 100                                                                                                    | 100000000000     | 1200000000          |
| BUT AND ADDRESS                                                                                     | CANADA                                                                                                    | Gesprekken                                                                                                    | Minuten          | Bedrag (            |
| 1015A 21871-62-                                                                                     |                                                                                                    | Sector Sector Sector                                                                                                    | Contract (Model) | Section of the last |
| intitie                                                                                             | CANADA FROONTABLO                                                                                                    |                                                                                                    | 0.44             | 0.0                 |
| -                                                                                                   | CANADA-SISONTARIO                                                                                                    | 1                                                                                                    | 0,14             | 0.0                 |
| 10100-000                                                                                           |                                                                                                    |                                                                                                    |                  |                     |
| attribution                                                                                         | TOTAAL CANADA                                                                                                    | 1                                                                                                    | 0:14             | 0.0                 |
| ALC: NO. OF THE OWNER.                                                                              |                                                                                                    |                                                                                                    |                  |                     |
| 2744.4016                                                                                           | A COMPANY OF A CALL OF A                                                                                                    |                                                                                                    |                  | -                   |
| 10104 20071021                                                                                      | NETHERLANDS                                                                                                    | Gesorekken                                                                                                    | Minuten          | Bedrag (            |
|                                                                                                    |                                                                                                    | and the second second s |                  | (100 C ) (100 C )   |
|                                                                                                    | LITTLITTLI ILLIDA LITAL                                                                                                    |                                                                                                    |                  |                     |
| 10.00                                                                                               | NETHERLANDS-KPN                                                                                                    | 11                                                                                                    | 8:52             | 0.5                 |
| \$175 pt. 16.1m                                                                                     |                                                                                                    |                                                                                                    |                  |                     |
| 00748440                                                                                            | NETHERI ANDS-MOBILE-KPN                                                                                                    | 2                                                                                                    | 2.14             | 0.3                 |
| attare                                                                                              | The the test to only once to the                                                                                                    | -                                                                                                    |                  |                     |
|                                                                                                    | NETHERI ANDS ONNET                                                                                                    | 12                                                                                                    | 1.27             | 0.0                 |
| addapter 214                                                                                        | NETHERLANDS-ONNET                                                                                                    | 15                                                                                                    | 1.27             | 0.0                 |
| others the                                                                                          |                                                                                                    |                                                                                                    | 47.04            |                     |
| Start at                                                                                            | TOTAL ALL DURING ALL DURING                                                                                                    | 37                                                                                                    | 17:29            | 2.0                 |
| attant the<br>attant the<br>attant of a                                                             | TOTAAL NETHERLANDS                                                                                                    |                                                                                                    |                  |                     |
| artises etc.<br>Artises etc.<br>Artises etc.<br>Artises etc.<br>Artises etc.                        | TOTAAL NETHERLANDS                                                                                                    |                                                                                                    |                  |                     |
| antere etc.<br>Antere anter<br>Union atter<br>activities atter<br>activities atter<br>Science atter | TOTAAL NETHERLANDS                                                                                                    |                                                                                                    | 17.00            |                     |

De samenvatting is overzichtelijk ingedeeld: voor elke individuele VoIPaccount ziet u een opsomming van de landen en daarbinnen de soorten gebelde bestemmingen (bv. Netherlands-KPN, buitenlanden) met daarachter:

- het aantal gesprekken

de totale duur van de gesprekken het totale bedrag van de gesprekken

De kosten worden per VoIP-account

getotaliseerd en geheel onderaan vindt u het totaalbedrag voor al uw accounts.

#### Automatisch mailen samenvatting

Indien u wenst kunt u gelijk na afloop van elke maand de gesprekssamenvatting per e-mail toegestuurd krijgen. Stuurt u ons een mailtje met dit verzoek, dan stellen wij dit voor u in.

Let op: uw factuur bevat hetzelfde belkostenbedrag, plus de abonnementskosten. De echte factuur volgt later en wordt in principe automatisch geïncasseerd.